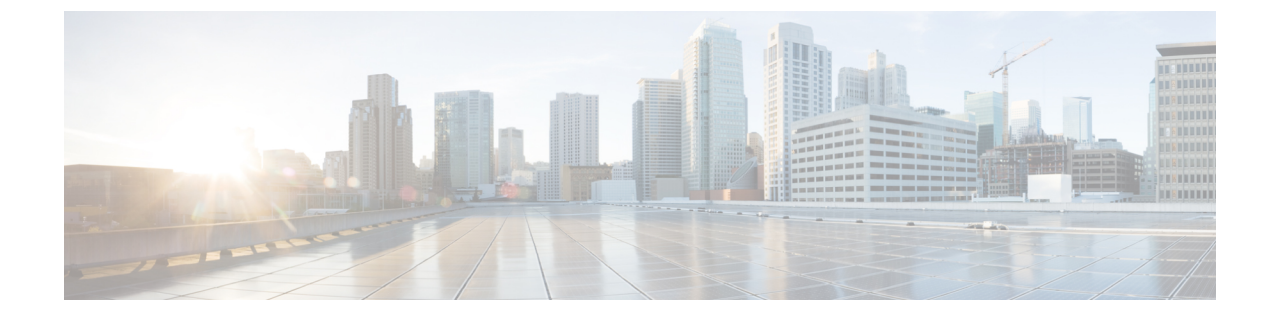

# 着信コールを処理するパーソナル着信転送 ルールの設定の管理

- ・パーソナル着信転送ルールの設定について (1ページ)
- ・基本転送ルールにおけるパーソナル着信転送ルールの設定の有効化と無効化(1ページ)
- ・パーソナル着信転送ルール設定の使用の有効化と無効化 (2ページ)
- ・個々のルール設定の有効化と無効化 (3ページ)
- [全て転送 (Transfer All) ] ルール設定の使用 (5 ページ)
- すべての着信の Cisco Unity Connection への転送 (7ページ)

# パーソナル着信転送ルールの設定について

パーソナル着信転送ルールを設定すると、Cisco Unity Connection で特定の着信コールを発信者 の識別情報、時刻、会議スケジュールなどに基づいて転送したり、ボイスメールや別の電話番 号に転送したりすることができます。パーソナル着信転送ルールは、基本転送設定を構成でき る基本的な転送ルール(標準、オプション、時間外)よりも高度なルールです。

パーソナル着信転送ルールの設定は、パーソナル着信転送ルール Web ツールで管理します。 ルール設定を定義した後は、Web ツールまたは電話でルールを有効にできます(パーソナル着 信転送ルール設定の使用および管理方法に関する詳細については、『User Guide for the Cisco Unity Connection Personal Call Transfer Rules Web Tool』を参照してください)。

# 基本転送ルールにおけるパーソナル着信転送ルールの設 定の有効化と無効化

Cisco Unity Connection では、パーソナル着信転送ルールは、現在アクティブな基本ルール(標準、オプション、時間外)で、基本設定の代わりにパーソナル着信転送ルールを使用するように指定されている場合にだけ適用されます。

### 電話のキーパッドを使用した基本転送ルールでのパーソナル着信転送 ルールの設定の使用の有効化または無効化

- ステップ1 コールをして Connection にログインします。
- **ステップ2** メインメニューで、[設定オプション(Setup Options)]、[転送設定(Transfer Settings)] オプションの順に 選択します。
- ステップ3 転送ルール(標準、オプション、または時間外)を選択します。
- ステップ4 Connection によって現在の着信転送の設定がアナウンスされたら、指示に従ってパーソナル着信転送ルールの使用を有効または無効にします。
- ステップ5 必要に応じて、基本転送ルールごとにステップ3およびステップ4を繰り返します。

### ボイス コマンドを使用した基本転送ルールでのパーソナル着信転送 ルールの設定の使用の有効化または無効化

- ステップ1 コールをして Connection にログインします。
- **ステップ2** Connection で「What do you want to do」と尋ねられたら、次のように発音します。 「Setup Options」(Connection が一時的に電話のキーパッドに切り替わります)。
- ステップ3 電話のキーパッドで、[転送設定(Transfer Settings)]オプションを選択します。
- ステップ4 転送ルール(標準、オプション、または時間外)を選択します。
- ステップ5 Connection によって現在の着信転送の設定がアナウンスされたら、指示に従ってパーソナル着信転送ルールの使用を有効または無効にします。
- ステップ6 必要に応じて、基本転送ルールごとにステップ4およびステップ5を繰り返します。
  - **ヒント** インプットスタイルをボイス コマンドに戻すには、「Voice Command Conversation」というプロ ンプトが聞こえるまで\*を押し続けます。

# パーソナル着信転送ルール設定の使用の有効化と無効化

有効化とは、基本転送ルール(標準、オプション、時間外)で、基本設定の代わりにパーソナ ル着信転送ルールを使用するように指定されている場合に、Connectionがパーソナル着信転送 ルールの設定を使用して着信コールを処理することを意味します。無効化とは、基本転送ルー ルでパーソナル着信転送ルールを使用するように指定されている場合でも、Connectionがパー ソナル着信転送ルールの設定を使用せずに着信コールを処理することを意味します。この場 合、着信コールは自分の内線番号に転送されます。

### 電話のキーパッドを使用したパーソナル着信転送ルールの設定の使用 の有効化または無効化

- ステップ1 コールをして Connection にログインします。
- ステップ2 メインメニューで、[設定オプション (Setup Options)]、[転送設定 (Transfer Settings)]、[パーソナル着 信転送ルール (Personal Call Transfer Rules)] オプションの順に選択します。
- ステップ3 有効にする場合は、Connection でルールがオフであることがアナウンスされた後、着信転送ルールをオン にするオプションを選択します。

無効にする場合は、[着信サービスのオフ(Turn Call Routing Rules Off)] オプションを選択します。

### ボイスコマンドを使用したパーソナル着信転送ルールの設定の使用の 有効化または無効化

- ステップ1 コールをして Connection にログインします。
- **ステップ2** Connection で「What do you want to do」と尋ねられたら、次のように発音します。 「Setup Options」(Connection が一時的に電話のキーパッドに切り替わります)。
- ステップ3 電話のキーパッドで、[転送設定(Transfer Settings)]、[パーソナル着信転送ルール(Personal Call Transfer Rules)]オプションの順に選択します。
- ステップ4 有効にする場合は、Connection でルールがオフであることがアナウンスされた後、着信転送ルールをオン にするオプションを選択します。

無効にする場合は、[着信サービスのオフ(Turn Call Routing Rules Off)] オプションを選択します。

### 個々のルール設定の有効化と無効化

電話では一度に1つのルール セットだけをイネーブルにできます。ルール セットはただちに アクティブになります。Cisco Unity Connection は、ディセーブルになっているルールセットが ある場合にだけ、ルール設定をイネーブルにするプロンプトを表示します。

ルール設定の無効化とは、そのルール設定をアクティブにできなくすることを意味します。 Connectionは、有効になっていてもアクティブではないルールがある場合にだけ、ルール設定 をディセーブルにするためのプロンプトを再生します。

ルール設定が1つも定義されていない場合、またはアクティブになっていない場合、着信コー ルは内線に転送されます。

#### 電話のキーパッドを使用したルール設定の有効化

- ステップ1 コールをして Connection にログインします。
- ステップ2 メインメニューで、[設定オプション (Setup Options)]、[転送設定 (Transfer Settings)]、[パーソナル着 信転送ルール (Personal Call Transfer Rules)] オプションの順に選択します。
  - (注) Connection は、パーソナル着信転送ルールの設定が有効になっている場合に限り、ルール設定を 有効にするためのプロンプトを再生します。
- ステップ3 [着信転送のルール設定を有効にする (Enable a Transfer Rule Set)] オプションを選択します。
- ステップ4 指示に従って、ルール設定をアクティブにし、ルール設定をアクティブにする日数を設定します。

#### ボイス コマンドを使用したルール設定の有効化

- ステップ1 コールをして Connection にログインします。
- **ステップ2** Connection で「What do you want to do」と尋ねられたら、次のように発音します。 「Setup Options」(Connection が一時的に電話のキーパッドに切り替わります)。
- ステップ3 電話のキーパッドで、[転送設定(Transfer Settings)]、[パーソナル着信転送ルール(Personal Call Transfer Rules)]オプションの順に選択します。
  - (注) Connection は、パーソナル着信転送ルールの設定が有効になっている場合に限り、ルール設定を 有効にするためのプロンプトを再生します。
- ステップ4 [着信転送のルール設定を有効にする (Enable a Transfer Rule Set)] オプションを選択します。
- ステップ5 指示に従って、ルール設定をアクティブにし、ルール設定をアクティブにする日数を設定します。
  - **ヒント** インプットスタイルをボイス コマンドに戻すには、「Voice Command Conversation」というプロ ンプトが聞こえるまで\*を押し続けます。

#### 電話のキーパッドを使用したルール設定の無効化

- ステップ1 コールをして Connection にログインします。
- **ステップ2** メインメニューで、[設定オプション (Setup Options)]、[転送設定 (Transfer Settings)]、[パーソナル着信 転送ルール (Personal Call Transfer Rules)]、[転送ルールをキャンセル (Disable a Transfer Rule Set)]オプ ションの順に選択します。

(注) Connection は、有効にはなっていてもアクティブではないルール設定がある場合にだけ、ルール 設定を無効にするためのプロンプトを再生します。

**ステップ3**指示に従ってルール設定を無効にします。

#### ボイス コマンドを使用したルール設定の無効化

- ステップ1 コールをして Connection にログインします。
- **ステップ2** Connection で「What do you want to do」と尋ねられたら、次のように発音します。 「Setup Options」(Connection が一時的に電話のキーパッドに切り替わります)。
- **ステップ3** 電話のキーパッドで、[転送設定(Transfer Settings)]、[パーソナル着信転送ルール(Personal Call Transfer Rules)]、[転送ルールをキャンセル(Disable a Transfer Rule Set)]オプションの順に選択します。
  - (注) Connection は、有効にはなっていてもアクティブではないルール設定がある場合にだけ、ルール 設定を無効にするためのプロンプトを再生します。
- ステップ4 指示に従ってルール設定を無効にします。
  - **ヒント** インプットスタイルをボイス コマンドに戻すには、「Voice Command Conversation」というプロ ンプトが聞こえるまで\*を押し続けます。

## [全て転送(Transfer All)] ルール設定の使用

[全て転送(Transfer All)]ルール設定には、指定した期間内のすべての着信コールを特定の通知先に転送する1つのルールが含まれています。[全て転送(Transfer All)]は電話でだけ設定する必要がある唯一のルールセットです。Cisco Unity Connection はルールセットを有効にして、パーソナル着信転送ルール Web ツールの[着信転送ルールの設定(Call Transfer Rule Sets)]ページに表示します。

[全て転送(Transfer All)]を有効にすると、ただちにそのルール設定が、指定した期間のアク ティブなルール設定になります。[全て転送(Transfer All)]の通知先で、転送された着信コー ルに対する応答がない場合、Connection はそのコールをボイスメールに転送します。

### 電話のキーパッドを使用した [全て転送(Transfer All)] ルール設定の 有効化

ステップ1 コールをして Connection にログインします。

- ステップ2 メインメニューで、[設定オプション(Setup Options)]、[転送設定(Transfer Settings)]、[パーソナル着 信転送ルール(Personal Call Transfer Rules)] オプションの順に選択します。
- ステップ3 指示に従って、すべての着信コールをボイスメールまたは特定の電話番号に転送するように設定し、[全て 転送(Transfer All)]ルール設定をアクティブにする日数を指定します。
  - ヒント 1日は午後11時59分に終わるため、1日という期間は当日の終わり(午後11時59分)までを指します。2日間は次の日の終わりまでを指し、以下同様に続きます。期間には1~999の日数を入力できます。

# ボイスコマンドを使用した [全て転送(Transfer All)] ルール設定の有 効化

- ステップ1 コールをして Connection にログインします。
- ステップ2 Connection で「What do you want to do」と尋ねられたら、次のように発音します。

「Setup Options」 (Connection が一時的に電話のキーパッドに切り替わります)。

- ステップ3 電話のキーパッドで、[転送設定(Transfer Settings)]、[パーソナル着信転送ルール(Personal Call Transfer Rules)]オプションの順に選択します。
- ステップ4 指示に従って、すべての着信コールをボイスメールまたは特定の電話番号に転送するように設定し、[全て 転送(Transfer All)]ルール設定をアクティブにする日数を指定します。
  - ヒント 1日は午後11時59分に終わるため、1日という期間は当日の終わり(午後11時59分)までを指します。2日間は次の日の終わりまでを指し、以下同様に続きます。期間には1~999の日数を入力できます。
  - **ヒント** インプットスタイルをボイス コマンドに戻すには、「Voice Command Conversation」というプロ ンプトが聞こえるまで\*を押し続けます。

### 電話のキーパッドを使用した [全て転送(Transfer All)] ルール設定の 無効化

- ステップ1 コールをして Connection にログインします。
- ステップ2 メインメニューで、[設定オプション (Setup Options)]、[転送設定 (Transfer Settings)]、[パーソナル着 信転送ルール (Personal Call Transfer Rules)]、[この番号への全ての転送をキャンセル (Cancel Transferring All Calls to This Destination)] オプションの順に選択します。

# ボイスコマンドを使用した[全て転送(Transfer All)]ルール設定の無 効化

- ステップ1 コールをして Connection にログインします。
- ステップ2 Connection で「What do you want to do」と尋ねられたら、次のように発音します。

「Setup Options」 (Connection が一時的に電話のキーパッドに切り替わります)。

- ステップ3 電話のキーパッドで、[転送設定(Transfer Settings)]、[パーソナル着信転送ルール(Personal Call Transfer Rules)]、[すべての着信を電話番号に転送をキャンセル(Cancel Transferring All Calls to This Destination)] オプションの順に選択します。
  - **ヒント** インプットスタイルをボイス コマンドに戻すには、「Voice Command Conversation」というプロ ンプトが聞こえるまで\*を押し続けます。

# すべての着信の Cisco Unity Connection への転送

すべての着信を Cisco Unity Connection に転送して、パーソナル着信転送ルールを即時に適用で きます。このオプションを使用すると、応答がないときにパーソナル着信転送ルールを適用し て通知先を検出する前に、内線番号が呼び出されなくなります。

### 電話のキーパッドを使用した Cisco Unity Connection へのすべての着信 の転送

- ステップ1 コールをして Connection にログインします。
- ステップ2 メインメニューで、[設定オプション(Setup Options)]、[転送設定(Transfer Settings)]、[パーソナル着 信転送ルール(Personal Call Transfer Rules)]オプションの順に選択します。
- **ステップ3** 指示に従って、Connection へのすべての着信の転送を有効にし、転送をアクティブにする日数を設定します。
  - ヒント 1日は午後11時59分に終わるため、1日という期間は当日の終わり(午後11時59分)までを指します。2日間は次の日の終わりまでを指し、以下同様に続きます。期間には1~999の日数を入力できます。

### ボイス コマンドを使用した Cisco Unity Connection へのすべての着信の 転送

ステップ1 コールをして Connection にログインします。

Rules) ] オプションの順に選択します。

**ステップ2** Connection で「What do you want to do」と尋ねられたら、次のように発音します。 「Setup Options」(Connection が一時的に電話のキーパッドに切り替わります)。

ステップ3 電話のキーパッドで、[転送設定(Transfer Settings)]、[パーソナル着信転送ルール(Personal Call Transfer

- **ステップ4** 指示に従って、Connection へのすべての着信の転送を有効にし、転送をアクティブにする日数を設定します。
  - ヒント 1日は午後11時59分に終わるため、1日という期間は当日の終わり(午後11時59分)までを指します。2日間は次の日の終わりまでを指し、以下同様に続きます。期間には1~999の日数を入力できます。
  - **ヒント** インプットスタイルをボイス コマンドに戻すには、「Voice Command Conversation」というプロ ンプトが聞こえるまで\*を押し続けます。

### 電話のキーパッドを使用した Cisco Unity Connection へのすべての着信 の転送のキャンセル

- ステップ1 コールをして Connection にログインします。
- ステップ2 メインメニューで、[設定オプション (Setup Options)]、[転送設定 (Transfer Settings)]、[パーソナル着 信転送ルール (Personal Call Transfer Rules)]、[すべての着信の Cisco Unity Connection への転送をキャ ンセル (Cancel Forwarding All Calls to Cisco Unity Connection)]オプションの順に選択します。

# ボイス コマンドを使用した Cisco Unity Connection へのすべての着信の 転送のキャンセル

- ステップ1 コールをして Connection にログインします。
- ステップ2 Connection で「What do you want to do」と尋ねられたら、次のように発音します。

「Setup Options」 (Connection が一時的に電話のキーパッドに切り替わります)。

- **ステップ3** 電話のキーパッドで、[転送設定 (Transfer Settings)]、[パーソナル着信転送ルール (Personal Call Transfer Rules)]、[すべての着信を Cisco Unity Connection へ転送をキャンセル (Cancel Forwarding All Calls to Cisco Unity Connection)]オプションの順に選択します。
  - **ヒント** インプットスタイルをボイス コマンドに戻すには、「Voice Command Conversation」というプロ ンプトが聞こえるまで\*を押し続けます。

ボイス コマンドを使用した Cisco Unity Connection へのすべての着信の転送のキャンセル